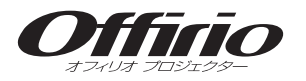

# EMP-835

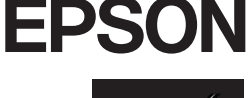

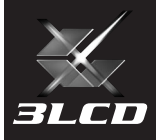

# はじめにお読みください

#### ご使用前にご確認いただきたいことや、 本製品の機能と操作の流れを記載しています。

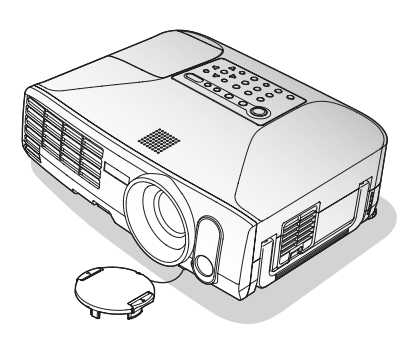

本製品をご使用になる前に、次の2点をご確認ください。

# 1 まず本書をご覧ください。

同梱品と、目的別の使い方と操作の流れをご確認ください。

## 2 『安全にお使いいただくために/サポートと サービスのご案内』をご覧ください。

本製品を安全にお使いいただくための注意事項やサポートとサービスのご 案内などが記載されています。使い始める前に必ずご覧ください。

### 説明書の構成

本製品には、次の5つの説明書が添付されています。

『EasvMP ネットワーク設定ガイド』

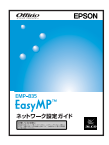

本機とコンピュータをネット ワーク(無線LAN、または有線 LAN)を使って接続するとき の設定方法を説明していま す。

『クイックリファレンスガイド』

■■■に説明しています。 ■■■いつも本機のそばに置き使い 方を確認したいときにご覧く ださい。

以下の説明書は、Document CD-ROMに収録されています。

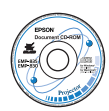

『取扱説明書』(PDF) 本機に関するすべての情報を記載

しています。 各機能の詳細な説明が知りたいと きや困ったことが発生したときな

どにご覧ください。

『EMP Monitor操作ガイド』 (PDF)

ネットワーク経由でプロジェク しています。

ターの監視・制御を行う方法を説明

● 「Document CD-ROM内のマニュアルを見るには」p.5

『EasvMP活用ガイド』(PDF)

ネットワークを活用して効果的にプ レゼンテーションを行う方法を説明 しています。

本製品を安全に正しくお使いいただくために、添付のマニュアルをよくお読み ください。不明な点をいつでも解決できるように、その後はすぐに見られる場所 に大切に保存してください。

# 使い方のステップを確認してください

使い方ごとの操作の流れと参照する説明書をまとめました。 目的の使い方のステップをご確認ください。

参照先の説明書を次のアイコンで示しています。

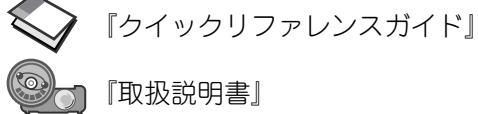

『取扱説明書』

WEASYMP『EasyMP活用ガイド』

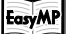

『EasvMP ネットワーク設定ガイド』

#### 接続ケーブルを使ってコンピュータやビデオの映像を投写する

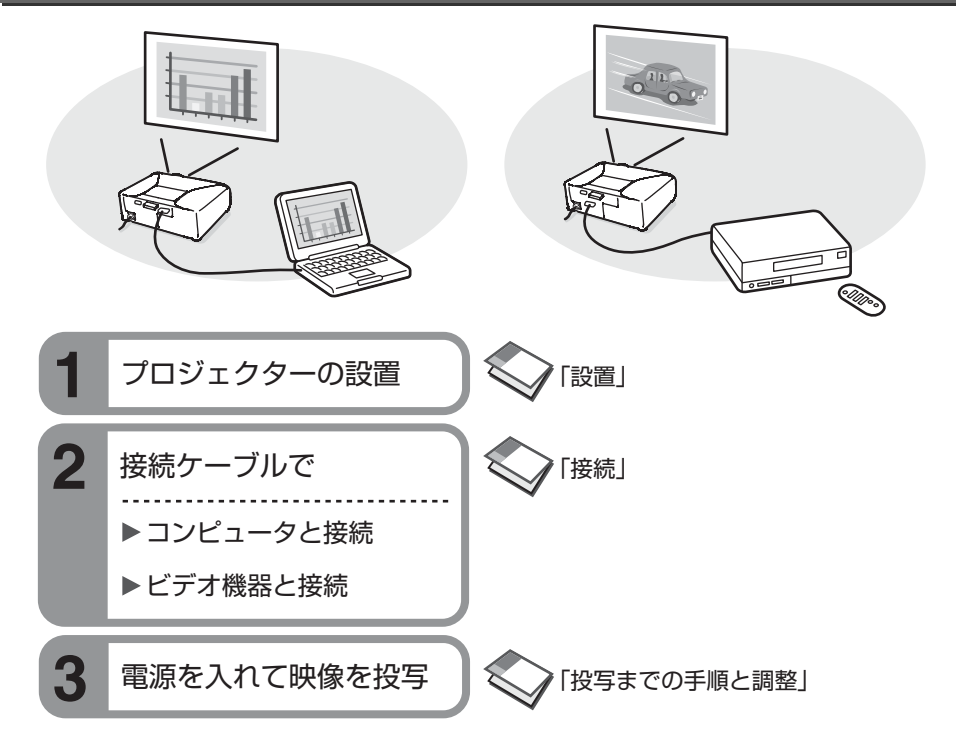

使い方のステップを確認してください

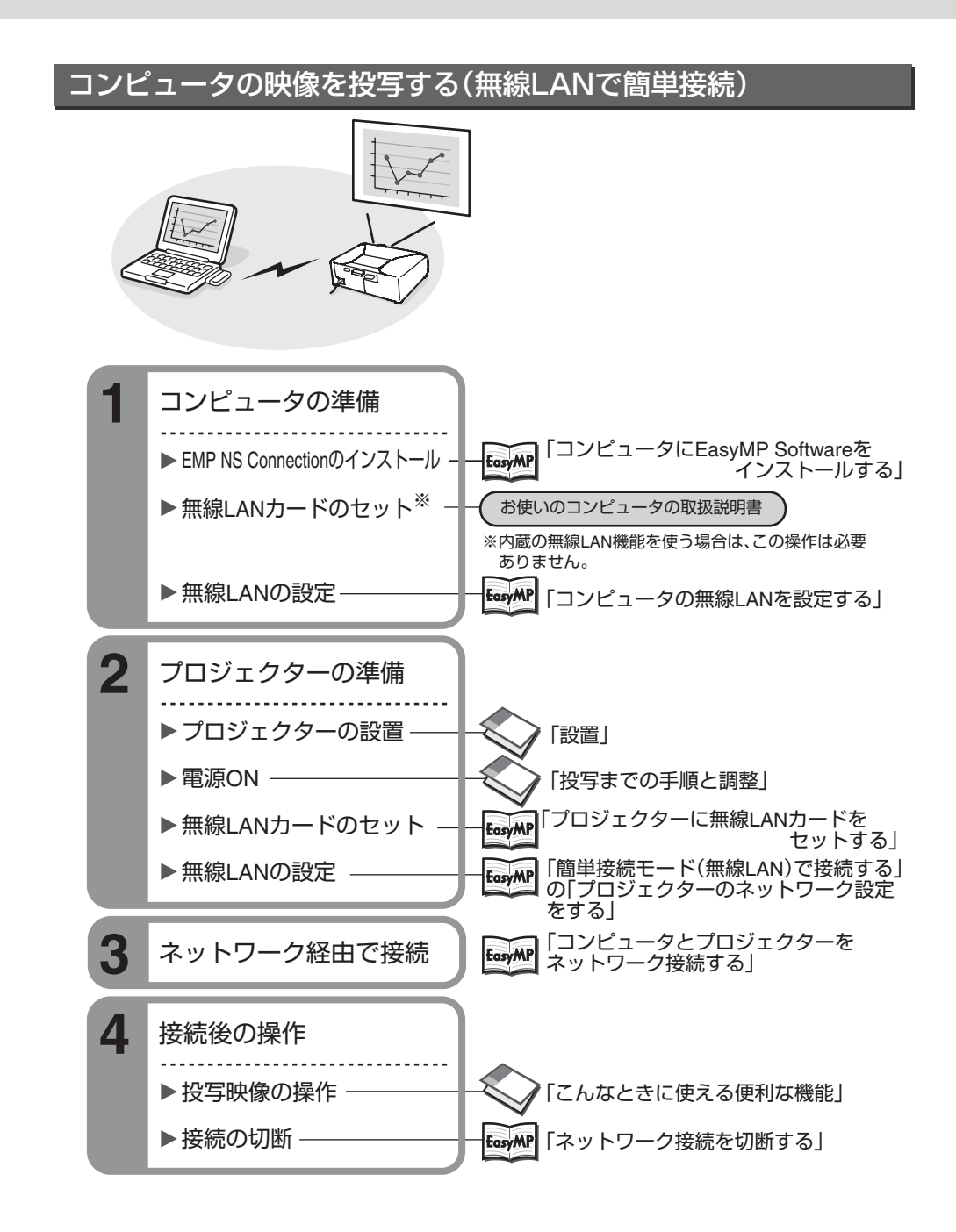

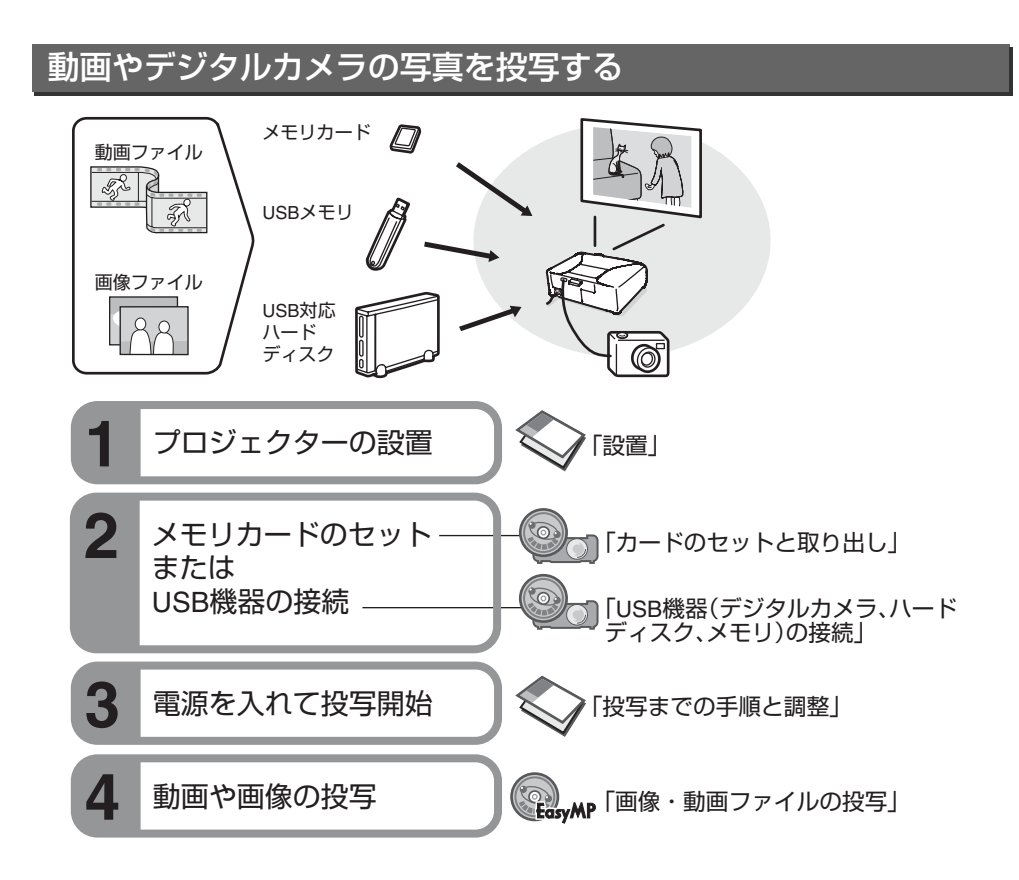

#### コンピュータを使わずにプレゼンテーションする

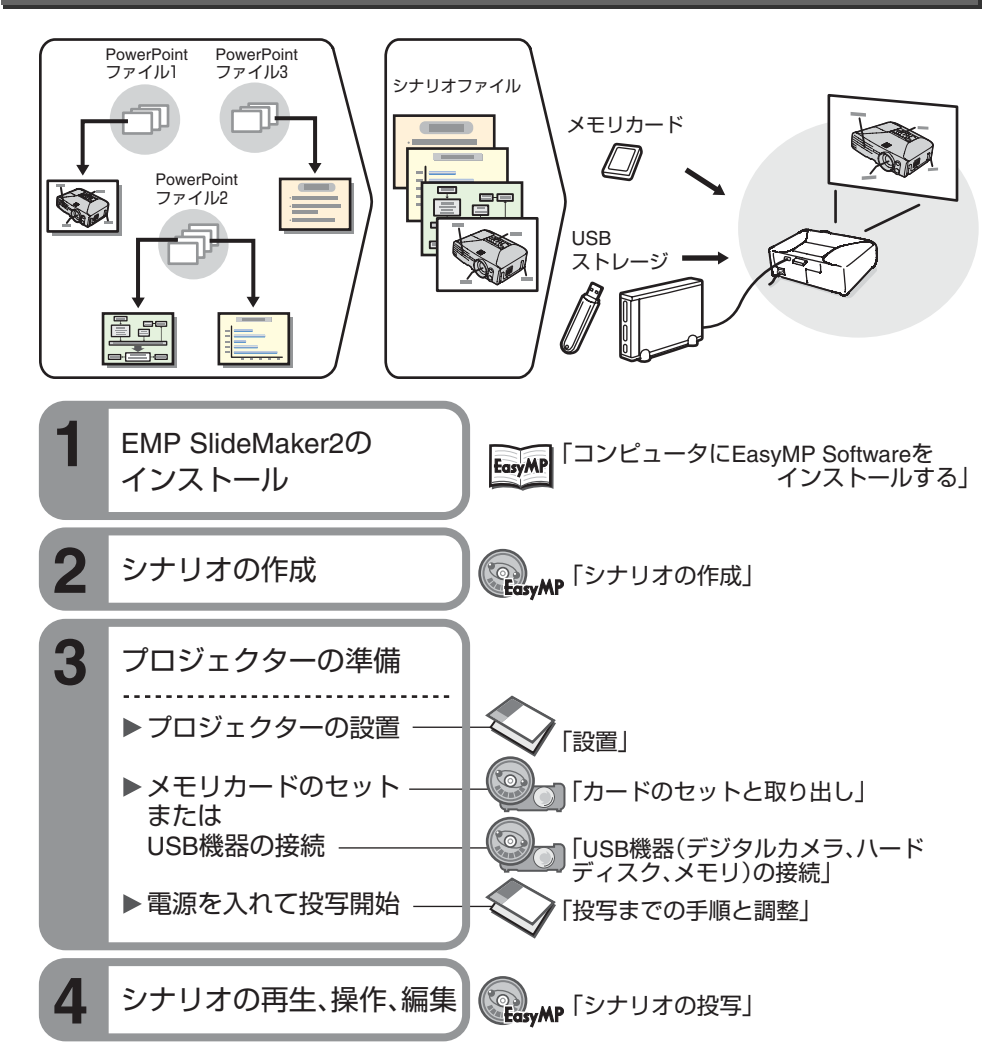

4

## Document CD-ROM 内の説明書の見方

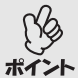

Document CD-ROMに収録されているPDFマニュアルのバージョンはPDF

1.3です。このPDFマニュアルをご覧いただくには、Acrobat Reader4.0以上 またはAdobe Readerが必要です。Document CD-ROMにはWindows版の Acrobat Reader 5.05が添付されています。これ以外のAcrobat Readerまた はAdobe Readerが必要な場合はアドビシステムズ社のホームページをご覧く ださい。

#### 1 コンピュータの電源を入れ、CD-ROMドライブにDocument CD-ROMを セットします。

#### Windowsの場合

自動的にお使いの機種を選択するページが表示されます。

#### Macintosh の場合

お使いのOSに応じて「Launcher\_for\_OS86\_9x」ファイルか、「Launcher\_for\_ OSX」ファイルをダブルクリックすると機種選択ページが表示されます。

#### 2 お使いの機種名をクリックします。

次のTOPページが表示されます。

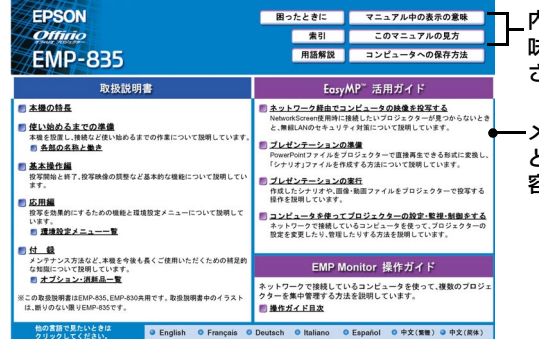

\_内容を見る前に「マニュアル中の表示の意 味」と「このマニュアルの見方」をご覧くだ さい。

-メニュー項目の上にポインタを移動させる とやに変わります。 クリックするとその内 容を見ることができます。

各説明書は、画面でご覧いただくだけでなく、印刷してご覧いただくこともできます。印刷するには目的の説明書を表示している状態で「印刷」アイコンをクリックします。「印刷」アイコンは「このマニュアルの見方」でご確認ください。

Windowsの場合、Acrobat Readerがインストールされていないときは、メッ セージが表示されます。表示されたメッセージに従ってAcrobat Readerをイン ストールします。 インストール完了後、CD-ROMドライブからDocument CD-ROMをいったん取 り出し、もう一度CD-ROMをセットすると、機種選択ページが表示されます。

同梱品の確認

#### 下記のチェックリストをご覧になり、同梱品を確認してください。 万一、不足や不良がありましたら、お手数ですがお買い求めいただいた 販売店までご連絡ください。

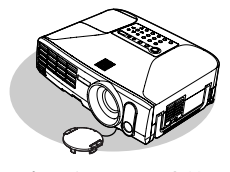

□プロジェクター本体 (レンズカバー付属)

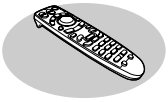

<u>□リモコン</u>

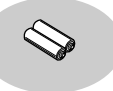

□**単3形アルカリ乾電池** (2本) リモコンにセットして使い ます。

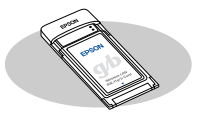

□無線LANカード (IEEE802.11g/b対応) コンピュータと無線LAN接続 するときに、本機のカードス ロットにセットして使います。

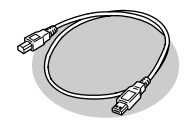

□USBケーブル (1.8m) USB端子のあるコンピュータと 接続し、ワイヤレスマウス機能 を使う場合や通信を行うときに 使用します。

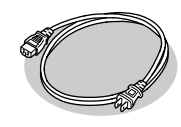

□電源ケーブル (日本国内用3m) 本機と電源コンセント を接続します。

EasyMP Software

EasyMP Softwareをイ

ンストールするときにコ

ンピュータにセットして

(CD-ROM 1枚)

使います。

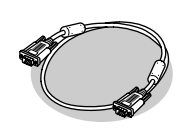

□**コンピュータケーブル** (ミニD-Sub 15pin/ ミニD-Sub 15pin 1.8m) コンピュータの映像を投写す るときに使います。

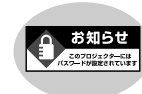

□**パスワードプロテクトシール** パスワードプロテクトを有効 にした場合に本機に貼ってく ださい。お買い上げ時はパス ワードプロテクトは無効に なっています。

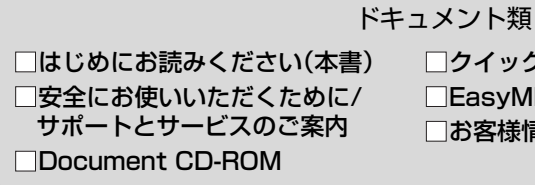

□クイックリファレンスガイド
□EasyMP ネットワーク設定ガイド
□お客様情報+正式保証書発行カード

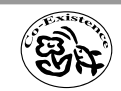

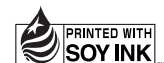

Printed in China 410351300 05.XX-.XA(G04)

この取扱説明書は100% 再生紙を使用しています。 環境にやさしい大豆油インキ を使用しています。